# Vue physique

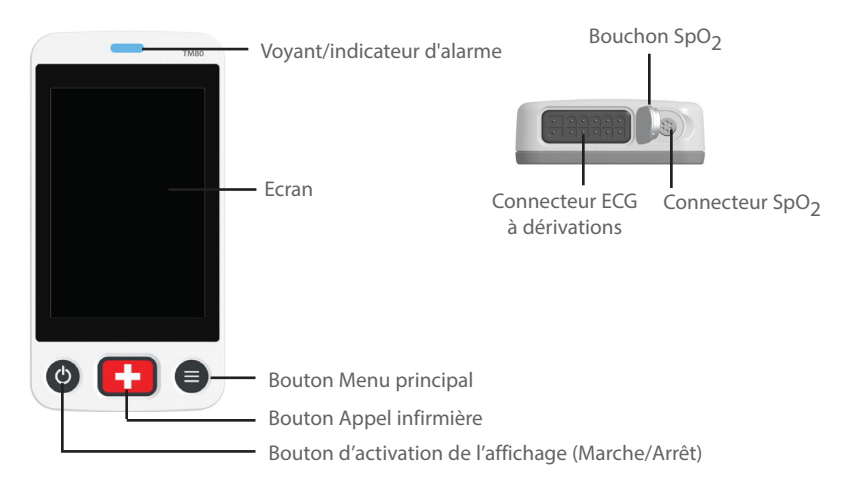

# Navigation générale

### Commutation de l'orientation

- 1. Faites glisser votre doigt du haut vers le bas sur l'écran principal pour afficher les boutons de commutation de l'orientation.
- 2. Sélectionnez le bouton souhaité.

## Balayage pour obtenir des informations supplémentaires

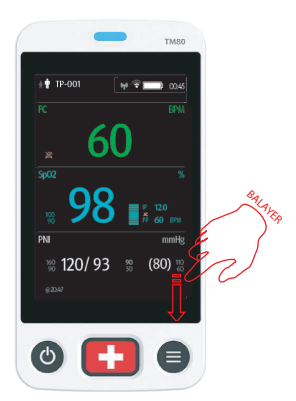

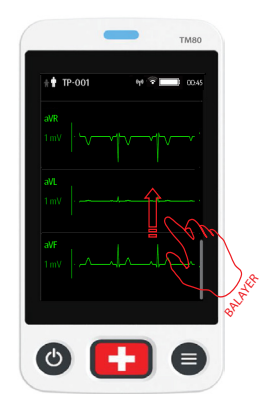

# Déploiement des raccourcis

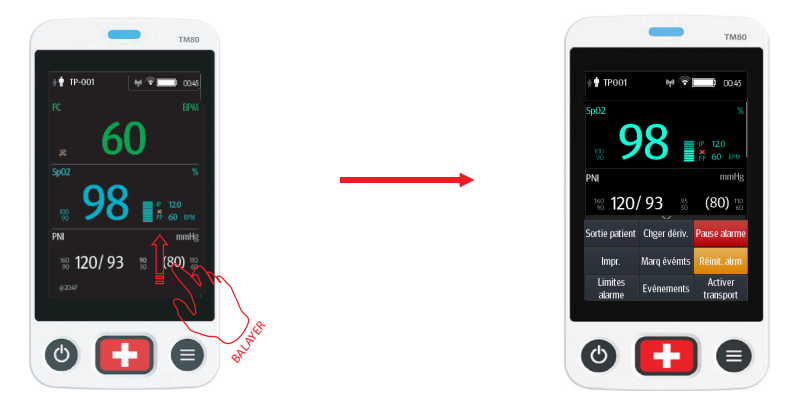

**Remarque :** Les raccourcis sont configurables. Les images ci-dessous ne sont que des exemples.

### ECG

### Contrôle de la stimulation

- 1. Appuyez sur la zone numérique FC ou sur la zone de tracé ECG pour accéder au menu **ECG**.
- 2. Réglez l'option Stimulé sur Oui ou Non.

## Changement de dérivation

Si **Chger dériv.** est configuré dans la zone des raccourcis, le fait d'appuyer sur **Chger dériv.** permet de passer du premier tracé ECG actuel au tracé ECG suivant disponible dans l'ordre séquentiel.

# **RESP** (en option)

### Activation/désactivation de la fonctionnalité Resp

- 1. Appuyez sur 🖲 pour accéder au menu principal.
- 2. Sélectionnez Réglages des paramètres.
- 3. Activez ou désactivez Resp.

## Réglage du délai d'apnée

- 1. Appuyez sur la zone numérique Resp ou la zone de tracé Resp pour accéder au menu **Resp**.
- 2. Réglez le **Délai d'apnée**.

### Surveillance avec un BP10

### Couplage d'un TM80 et d'un BP10

- 1. Appuyez sur la touche MPAN dans le volet droit du BP10.
- 2. Appuyez sur 🖲 pour accéder au menu principal du TM80.
- Appuyez sur Modules sans fil → appuyez sur MPAN → sélectionnez Connecter au BP10 → sélectionnez le dispositif souhaité dans la liste des dispositifs → appuyez sur Connexion.

## Découplage à partir du TM80

- 1. Appuyez sur 🖲 pour accéder au menu principal du TM80.
- Appuyez sur Modules sans fil → dans la liste des dispositifs, sélectionnez le dispositif que vous souhaitez déconnecter → appuyez sur Déconnexion ou
- 3. Appuyez sur **Modules sans fil**  $\rightarrow$  appuyez sur **MPAN**  $\rightarrow$  sélectionnez **Arr**.

### Découplage via le BP10

- 1. Appuyez sur la touche MPAN dans le volet droit du BP10.
- 2. Sélectionnez **Oui** lorsque le message d'invite "Etes-vous sûr de vouloir fermer MPAN et de découpler le BP10 ?" apparaît.

#### **ATTENTION :**

Avant d'apparier un BP10 à un nouveau TM80, découplez-le d'abord du TM80 actuel. Avant de déplacer un TM80 ou un BP10 dans une autre zone, découplez-les d'abord. Avant d'admettre un nouveau patient sur un BP10, vous devez d'abord le découpler d'un TM80.

### Sortie d'un patient

Sélectionnez le raccourci Sortie patient. ou

Appuyez sur  $\bigcirc$  pour accéder au menu principal  $\rightarrow$  appuyez sur **Sortie patient**.

### Alarmes

#### Symboles de l'état d'alarme

| Symbole | Description                           |
|---------|---------------------------------------|
| ×       | Toutes les alarmes sont en pause.     |
| 潋       | Les alarmes sonores sont désactivées. |

### Symbole Description

•¥

Les alarmes sont acquittées et le système d'alarme est réinitialisé.

## Modification des propriétés des alarmes de paramètre

1. Accédez au menu Limites alarme de l'une des manières suivantes :

- Sélectionnez le raccourci Limites alarme.
- Appuyez sur pour accéder au menu principal → appuyez sur
  Alarmes → appuyez sur Limites alarme.

2. Appuyez sur un paramètre et définissez ses propriétés d'alarme.

## Modification des réglages d'alarme d'arythmie

- 1. Accédez au menu **Régl. Alarme de l'arythmie** de l'une des manières suivantes :
  - Appuyez sur le raccourci Régl. Alarme de l'arythmie s'il est configuré dans la zone des raccourcis.
  - Appuyez sur pour accéder au menu principal → appuyez sur
    Alarmes → appuyez sur Régl. Alarme de l'arythmie.

2. Appuyez sur un paramètre et définissez ses propriétés d'alarme.

## Pause des alarmes

Appuyez sur le raccourci Pause alarme. ou

Appuyez sur  $\bigcirc$  pour accéder au menu principal  $\rightarrow$  à partir de la **section Commandes**, appuyez sur **Pause alarme**.

## Réinitialisation des alarmes

Appuyez sur le raccourci Réinit. alrm. ou

Appuyez sur O pour accéder au menu principal  $\rightarrow$  à partir de la **section Commandes**, appuyez sur **Réinit. alrm**.

# Déverrouillage de l'écran

- 1. Si l'affichage est éteint, appuyez sur O ou O pour l'activer et accéder au menu **Ecran verr.**
- 2. Saisissez le mot de passe pour déverrouiller l'écran.

# Réglage des volumes sonores

- 1. Appuyez sur 🖲 pour accéder au menu principal.
- 2. Appuyez sur Volume audio.
- Sélectionnez la catégorie à ajuster et faites glisser le curseur au volume approprié.

### Revue

### Consultation des événements

Appuyez sur le raccourci Evénements. ou

Appuyez sur  $\bigcirc$  pour accéder au menu principal  $\rightarrow$  appuyez sur **Revoir**  $\rightarrow$  appuyez sur **Evénements**.

## Consultation des tendances tabulaires

Sur la page de revue des événements, sélectionnez l'onglet **Tendances** tabulaires. ou

Appuyez sur  $\bigcirc$  pour accéder au menu principal  $\rightarrow$  appuyez sur **Revoir**  $\rightarrow$  appuyez sur **Tendances tabulaires**.

# Activation/désactivation du mode Veille

#### Activation du mode Veille

1. Accédez à la boîte de dialogue Veille de l'une des manières suivantes :

- Appuyez sur le raccourci Veille s'il est configuré dans la zone des raccourcis.
- Appuyez sur  $\bigcirc$  pour accéder au menu principal  $\rightarrow$  appuyez sur **Veille**.

2. Appuyez sur **Oui**.

#### Désactivation du mode Veille

Appuyez sur 🖲 pour quitter le mode Veille.

## Activation/désactivation du transport

#### **Activation du transport**

Appuyez sur le raccourci **Activer transport**. Ensuite, l'affichage du TM80 est toujours activé et les alarmes sont émises localement.

### Désactivation du transport

Appuyez sur le raccourci **Désactiver transport**.

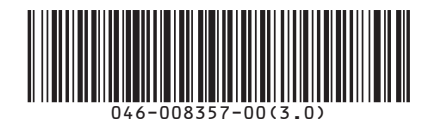

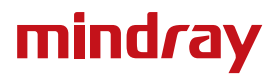